Štovani!

## U nastavku je pregled potrebnih radnji u KIS 4 WIN robnim knjigovodstvima kako bi se primjenila nova stopa PDV-a

## KIS WIN ŠIFRANICI

POREZI – u tabeli su oznake tarifnih brojeva sa pripadajućim stopama u donjem dijelu tabele. Potrebno je pozicionirati se na oznaku POSTOJEĆEG tarifnog broja u gornjem dijelu tabele, tabulatorom ili klikom miša prebaciti se u donji dio tabele te strelicom dolje otvoriti novi red u koji upisujete stopu POREZA te datum od kojeg se primjenjuje 01.03.2012.

Ovu izmjenu možete napraviti odmah, a program će novi porez obračunavati od zadanog datuma.

| 👰 Porezi 📃 🗖 🗙 |        |           |           |          |        |          |                |   |  |
|----------------|--------|-----------|-----------|----------|--------|----------|----------------|---|--|
|                | T.Br.  | Opis      |           |          |        |          |                |   |  |
| ▶              | 0,000  | OPĆA STOP | A         |          |        |          |                |   |  |
|                | 1,000  | UGOSTITEL | JSTVO     |          |        |          |                |   |  |
|                | 2,000  | 10 TISAK  |           |          |        |          |                |   |  |
|                | 3,000  | NULTA STO | PA        |          |        |          |                |   |  |
|                |        |           |           |          |        |          |                |   |  |
|                | P.D.V. | Potrošnja | Trošarina | P.Stavka | P.Nak. | Pdv(10%) | Datum promjene |   |  |
|                | 22,000 | 0,000     | 0,000     | 0,00     | 0,00   | Ν        | 01.01.1999     |   |  |
|                | 23,000 | 0,000     | 0,000     | 0,00     | 0,00   | N        | 01.08.2009     |   |  |
| ▶              | 25,000 | 0,000     | 0,000     | 0,00     | 0,00   | N        | 01.03.2012     |   |  |
|                |        |           |           |          |        |          |                |   |  |
| L              |        |           |           |          |        |          |                | • |  |

VAŽNA NAPOMENA Ukoliko imate više tarifnih brojeva potrebno ih je sve u donjem dijelu tabele ponovo dodati sa novim datumom primjene 01.03.2012. bez obzira da li se njihova stopa POREZA mijenja ili ne. Ukoliko stopa poreza ostaje ista samo prepišete istu stopu i novi datum primjene 01.03.2012.

| Separate Separate Sep |        |           |           |          |        |          |                |   |  |  |
|----------------------------------------------------------------------------------------------------|--------|-----------|-----------|----------|--------|----------|----------------|---|--|--|
|                                                                                                    | T.Br.  | Opis      |           |          |        |          |                |   |  |  |
|                                                                                                    | 0,000  | OPĆA STOP | A         |          |        |          |                |   |  |  |
|                                                                                                    | 1,000  | UGOSTITEL | JSTVO     |          |        |          |                |   |  |  |
| Þ                                                                                                    | 2,000  | 10 TISAK  |           |          |        |          |                |   |  |  |
|                                                                                                    | 3,000  | NULTA STO | PA        |          |        |          |                |   |  |  |
|                                                                                                    |        |           |           |          |        |          |                |   |  |  |
|                                                                                                    | P.D.V. | Potrošnja | Trošarina | P.Stavka | P.Nak. | Pdv(10%) | Datum promjene |   |  |  |
|                                                                                                    | 10,000 | 0,000     | 0,000     | 0,00     | 0,00   | D        | 01.01.1999     |   |  |  |
|                                                                                                    | 10,000 | 0,000     | 0,000     | 0,00     | 0,00   | D        | 01.08.2009     |   |  |  |
|                                                                                                    | 10,000 | 0,000     | 0,000     | 0,00     | 0,00   | N        | 01.03.2012     |   |  |  |
|                                                                                                    |        |           |           |          |        |          |                |   |  |  |
|                                                                                                    |        |           |           |          |        |          |                | • |  |  |

VAŽNA NAPOMENA Za one artikle kojima se PDV mjenja sa 23% na 10% (primjerice šećer, voda, dječja hrana, jestivo ulje i mast) morate otvoriti novi tarifni broj kojem ćete prepisati stope i datume promjene kao i kod drugih tarifnih brojeva i otvoriti novi red sa PDV od 10% i datumom promjene od 01.03.2012. Potrebno je pristupiti u te artikle unutar šifrarnika artikala i upisati novu oznaku tarifnog broja, primjerice umjesto 0 upišite 4.

| 🧟 Porezi 📃 🗶 |                   |           |                        |                                                                     |        |          |            |       |   |
|--------------|-------------------|-----------|------------------------|---------------------------------------------------------------------|--------|----------|------------|-------|---|
| Γ            | T.Br.             | Opis      |                        | Oznaka Tarifnog broja i<br>opis<br>Postotci gore označenog tarifnog |        |          |            |       |   |
|              | 0,00 <del>0</del> | OPĆA STOP | ۸                      |                                                                     |        |          |            |       |   |
|              | 1,000             | UGOSTITEL | JSTVO                  |                                                                     |        |          |            |       |   |
|              | 2,000             | 10 TISAK  |                        |                                                                     |        |          |            |       |   |
|              | 3,000             | NULTA STO | PA                     |                                                                     |        |          |            |       |   |
| Þ            | 4,000             | 10%       |                        | broja i d                                                           |        | •        |            |       |   |
|              | P.D.V.            | Potrošnja | T <del>roš</del> arina | P.Stavka                                                            | P.Nak. | Pdv(10%) | Datum prom | njene |   |
|              | 22,000            | 0,000     | 0,000                  | 0,00                                                                | 0,00   | N        | 01.01.1999 | 1     |   |
|              | 23,000            | 0,000     | 0,000                  | 0,00                                                                | 0,00   | N        | 01.08.2009 | 1     |   |
|              | 10,000            | 0,000     | 0,000                  | 0,00                                                                | 0,00   | Ν        | 01.03.2012 |       |   |
|              |                   |           |                        |                                                                     |        |          |            |       | - |

Gore opisano također možete pripremiti i prije 01.03.2012 kako bi sebi olakšali pripremu, program će do 01.03.2012 računati PDV 23% a od 01.03.2012 novi postotak.

MALOPRODAJA – Prema Zakonu o porezu na dodanu vrijednost porezni obveznici koji zalihe dobara iskazuju po prodajnim cijenama s uračunanim porezom obvezni su na dan početka primjene propisa obaviti popis dobara za koje se mijenja porezna stopa i utvrditi cijene sa uračunanim porezom po novim poreznim stopama bez obzira da li će promijeniti (korigirati cijenu) za postotak poreza ili ostaviti cijene iste i na taj način smanjiti ukalkuliranu maržu.

**POSTUPAK** Knjiženje inventure – meni KNJIŽENJE, opcija ZAKLJUČIVANJE, unijeti količine u inventurno stanje, ispisati inventurne razlike tipkom F8 ISPIS. Za knjiženje inventurnih razlika služi tikpka F3 INVENTURNE RAZLIKE.

Ukoliko prihvaćate stanje na zalihama nema potrebe knjižiti inventuru, **SAMO ĆETE ISPISATI INVENTURNU LISTU ZA ARTIKLE** po tarifnom broju za koji se mijenja porez. MENI KNJIŽENJA, ZAKLJUČIVANJE, ISPIS F8 aktivirate opciju ispis po tarifnom broju i dobit ćete ispis artikala koji pripadaju određenoj tarifi. Bitno za one koji imaju više tarifnih brojeva na zalihama.

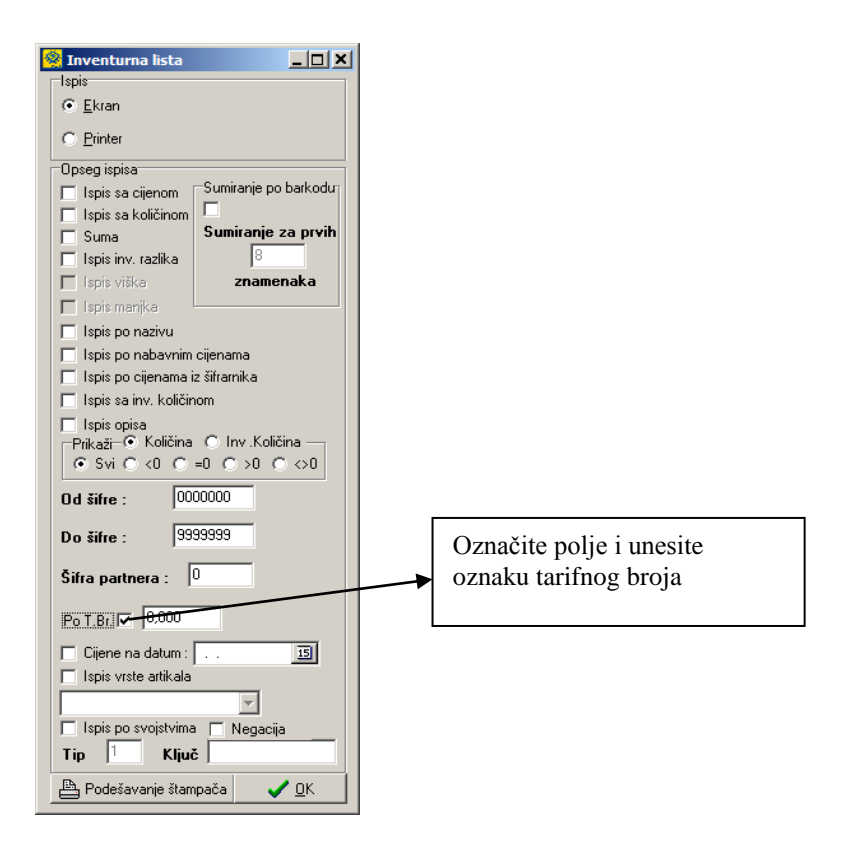

Slijedeći korak je zapisnik o promjeni cijena bez obzira da li mijenjate cijene ili ih ostavljate iste, a smanjujete ukalkuliranu maržu.

**POSTUPAK** Pozovite ZALIHE, klikom na dugme **promjena cijena** aktivirat ćete izradu zapisnika Odabrat ćete opciju Po T.BR. inicijalno se nudi tarifni broj 0 (uobičajena oznaka za opću stopu PDV-a je 0) i stari pdv 22 % (postotak od zadnje izmjene postotka PDV-a).

U polje Stari PDV 22% ispravite na 23%, inicijalno je aktivna Polja Za postotak i + (kao na slici dolje). U polje pored + upišite postotak promjene cijene te upišite oznaku dokumenta zapisnika na kojem će se promjene proknjižiti (ZMK). Ukoliko želite povećati cijene točno za povećanje postotka PDV-a preračunata stopa je 1,626 ili upišite postotak koji želite.

Odaberite zapisnik koji ažurira zalihe (korisnički), potrebno je provjeriti u Šifranti, Dokumenti koji dokument zapisnika ima oznaku da ažurira zalihe, to ne mora nužno biti ZMK jer korisnici slobodno kreiraju i mijenjaju dokumente.

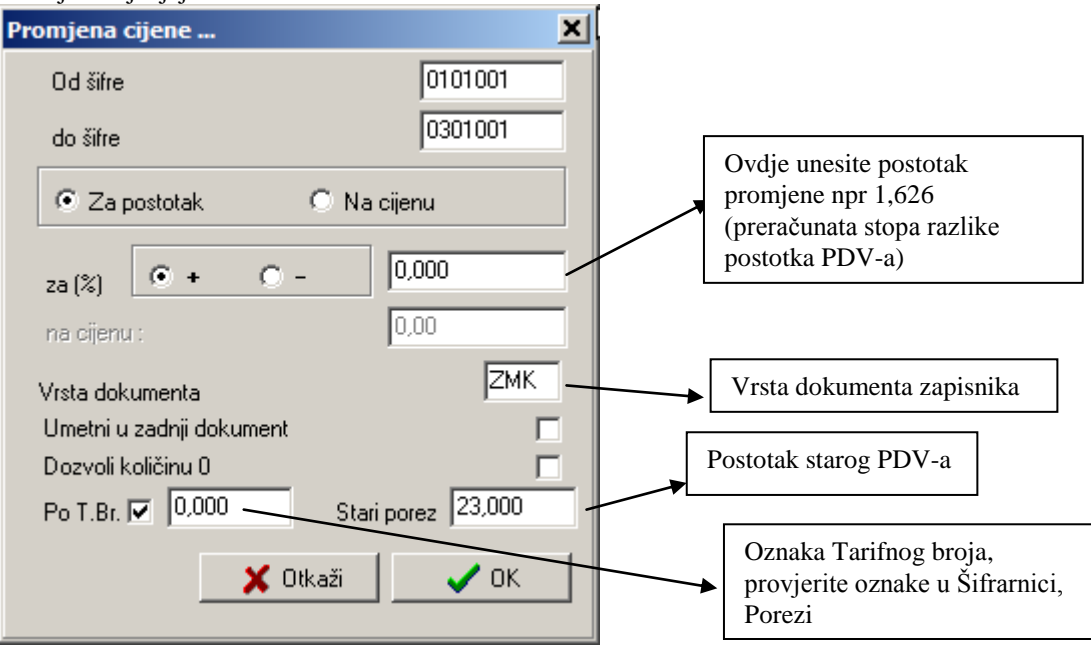

Ukoliko imate više tarifnih brojeva koji imaju promjenu postotka PDV- a na 25 % (npr. imate tarifni broj koji ima 23% i 50 lipa povratne stavke ) onda ćete ponoviti gore opisani postupak za svaki slijedeći tarifni i upisati njegovu oznaku u polje Po T.Br.

Program će inicijalno kreirati onoliko dokumenata Zapisnika o promjeni cijena za koliko Tarifnih brojeva poreza ste pokrenuli ovu opciju. Ako ih želite sumirati u zajednički dokument što nije nužno aktivirajte opciju umetni u zadnji dokument.

Ukoliko cijenu na zalihama ne želite mijenjati onda ponovite gore opisani postupak samo u polju promjena cijena ostavite postotak 0. Ovim postupkom će se ukalkulirana marža smanjiti , a maloprodajna cijena će ostati ista i bit će evidentirano u zapisniku o promjeni cijena (ZMK). Ovaj dokument ujedno može poslužiti i kao popis robe na 01.03.2012. Ovu radnju potrebno je provesti na dan promjene postotka PDV-a.

VELEPRODAJA /POGON/ FAKTURIRANJE USLUGA/ KOMUNALNO/ UPRAVITELJ Potrebno je samo definirati novu stopu i datum primjene te će se od tog datuma automatski na svim izlaznim dokumentima iskazivati nova stopa PDV-a 25%.

Srdačan pozdrav Ilijana Janjić